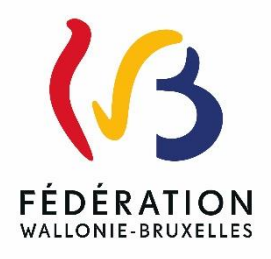

#### Circulaire 9485

#### Élargissement du périmètre de l'application MODE

| Type de<br>circulaire <sup>1</sup>                                                 | Circulaire d'instruction                                  | d'instruction Validité à partir du 17/03/2025                                                                           |  |  |  |  |  |  |
|------------------------------------------------------------------------------------|-----------------------------------------------------------|----------------------------------------------------------------------------------------------------|--|--|--|--|--|--|
| Documents<br>à renvoyer                                                            | oui, voir contenu de la circi                             | oui, voir contenu de la circulaire                                                                                      |  |  |  |  |  |  |
| Résumé                                                                             | L'application MODE qui per<br>nouvelles unités d'enseigne | L'application MODE qui permet de gérer les permissions applicatives est élargie à de<br>nouvelles unités d'enseignement |  |  |  |  |  |  |
| Mots-clés simplification administrative; numérique; permission; application métier |                                                           |                                                                                                    |  |  |  |  |  |  |

#### Établissements et pouvoirs organisateurs concernés

| Réseaux<br>d'enseignement | Wallonie-Bruxelles Enseignement<br>Ens. officiel subventionné                                                                                             | <b>Ens. libre subventionné</b><br>Libre confessionnel<br>Libre non confessionnel                                                                                                    |
|---------------------------|----------------------------------------------------------------------------------------------------|----------------------------------------------------------------------------------------------------|
| Unités<br>d'enseignement  | Secondaire artistique<br>à horaire réduit<br>Promotion sociale secondaire<br>Promotion sociale secondaire<br>en alternance<br>Promotion sociale supérieur | Centres d'Auto-Formation<br>Centres de dépaysement et de plein air<br>(CDPA)<br>Centres techniques<br>Homes d'accueil permanent<br>Internats primaire ordinaire<br>Internats secondaire ordinaire<br>Internats prim. ou sec. spécialisé<br>Internats supérieur<br>Ecoles supérieures des Arts<br>Hautes Ecoles |

<sup>&</sup>lt;sup>1</sup> Il existe actuellement quatre types de circulaire : la circulaire urgente (rouge), la circulaire de rentrée (bleu), la circulaire d'instruction (vert) et la circulaire informative (gris).

#### Signataire(s)

Madame la Ministre Valérie GLATIGNY

#### Personne(s) de contact concernant la circulaire

| Nom, prénom          | SG/DG/Service | Téléphone et email             |
|----------------------|---------------|--------------------------------|
| ABBIB Hicham         | SGNE / DCPIT  | 02 / 413 30 90<br>mode@cfwb.be |
| MAURER Jean-François | SGNE / DCPIT  | 02 / 413 30 90<br>mode@cfwb.be |
| ENGELS Jérôme        | SGNE / DCPIT  | 02 / 413 30 90<br>mode@cfwb.be |

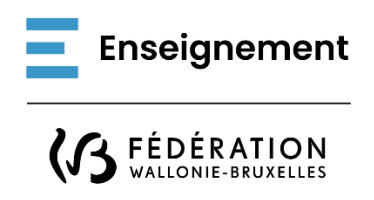

Ministère de la Fédération Wallonie-Bruxelles Administration générale de l'Enseignement Service général du Numérique éducatif

# MODE, la gestion simplifiée et sécurisée des accès aux applications du pouvoir régulateur. Élargissement du périmètre

### Mot d'introduction

Madame, Monsieur,

L'application **MODE** (pour Modèle de Délégation) permet de **gérer les permissions d'accès** aux applications métiers du pouvoir régulateur des membres des personnels en lien avec l'enseignement obligatoire depuis avril 2023.

J'ai le plaisir de vous faire part aujourd'hui de **l'élargissement de son périmètre** avec la mise à disposition de cette application pour l'enseignement non obligatoire (ESAHR, Hautes Écoles, Enseignement pour adultes...) ainsi qu'aux internats, homes d'accueil, CDPA, centres d'autoformation et centres techniques de l'enseignement obligatoire.

L'application MODE **simplifie et facilite** la gestion des permissions, **sécurise** les données et garantit la conformité avec le cadre réglementaire.

Les **applications métiers** sont utilisées à des fins diverses par tous les acteurs de l'enseignement : pouvoir organisateur, direction, équipe pédagogique ... Pour des raisons évidentes de sécurité, chaque application métier nécessite un droit d'accès, donné spécifiquement à chacun de ses utilisateurs, sous forme de **permissions** octroyées par le pouvoir régulateur.

Avec l'ancienne procédure, pour octroyer ou supprimer une permission à un membre du personnel, le pouvoir organisateur d'un établissement doit obligatoirement envoyer un formulaire papier au pouvoir régulateur pour qu'il autorise le membre du personnel à utiliser une application métier (ou pour lui supprimer le droit d'accès). Cette procédure est contraignante et fastidieuse et son format papier ne permet pas de garantir pleinement la sécurité des données et informations échangées.

La mise à disposition de l'application MODE s'inscrit dans la poursuite des mesures de **simplification administrative** et dans la mise en oeuvre du principe d'optimisation des processus de gestion de l'information. Elle s'inscrit également dans le cadre de la **sécurisation des échanges d'information** et de protection des données à caractère personnel.

Par la présente circulaire, je vous communique les informations relatives à l'arrivée de ce nouvel outil et les mesures d'accompagnement qui sont mises en place afin d'en faciliter l'appropriation par l'ensemble des acteurs concernés.

Je vous prie de croire, Mesdames, Messieurs, en mes sentiments les meilleurs.

Valérie Glatigny Ministre de l'Éducation

## Table des matières

| Mot d'introduction                       | 2  |
|------------------------------------------|----|
| Table des matières                       | 3  |
| Abréviations et acronymes                | 4  |
| Dates importantes et échéances           | 5  |
| Documents à renvoyer                     | 6  |
| Personnes à contacter                    | 7  |
| Lexique                                  | 8  |
| L'application MODE                       | 9  |
| 1. Comment accéder à MODE                | 9  |
| 2. Les permissions déjà intégrées à MODE | 10 |
| 3. Pourquoi MODE ?                       | 10 |
| 4. On vous accompagne !                  | 11 |
| 4.1. Documentation d'accompagnement      | 11 |
| 4.2. Accompagnement personnalisé         | 11 |
| Annexes                                  | 12 |

ABC.

# Abréviations et acronymes

| Acronyme /<br>abréviation | Signification                                                             |
|---------------------------|---------------------------------------------------------------------------|
| DCPIT                     | Direction de la Coordination des projets IT                               |
| MODE                      | Modèle de délégation (application)                                        |
| MDP                       | Membre du personnel                                                       |
| GIA                       | Gestionnaire des identités et accès (rôle nécessaire pour accéder à MODE) |
| SGNE                      | Service général du Numérique éducatif                                     |

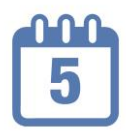

| Quand      | Quoi                                                                                                    |
|------------|----------------------------------------------------------------------------------------------------|
| 10/03/2025 | Élargissement du périmètre de MODE pour la gestion des permissions<br>applicatives dans l'enseignement obligatoire et l'enseignement non obligatoire               |
| 12/05/2025 | L'utilisation de MODE devient obligatoire pour la gestion des permissions<br>applicatives intégrées dans MODE. Fin de la procédure papier pour ces<br>permissions. |
| 31/12/2025 | Les permissions applicatives préalablement octroyées via la procédure papier et intégrées à MODE sont révoquées au plus tard le 31/12/2025.                        |

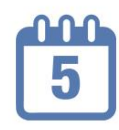

### Documents à renvoyer

Le document de désignation (à compléter et signer par le responsable du PO), le scan de la carte d'identité de la personne désignée GIA délégué PO et la composition du PO doivent être joints au « Formulaire de désignation du GIA délégué PO ».

| Document                                        | Destinataire | Date limite de<br>réception |
|-------------------------------------------------|--------------|-----------------------------|
| Formulaire de désignation du GIA délégué PO     | Équipe MODE  | 12/05/2025                  |
| & Document de désignation du GIA délégué PO     | Équipe MODE  | 12/05/2025                  |
| & Scan de la carte d'identité du GIA délégué PO | Équipe MODE  | 12/05/2025                  |
| & Composition du PO                             | Équipe MODE  | 12/05/2025                  |

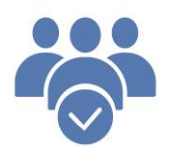

### Personnes à contacter

### > Service général du Numérique éducatif (SGNE / DCPIT)

| Identité             | Fonction                                                           | Coordonnées        |
|----------------------|--------------------------------------------------------------------|--------------------|
| ABBIB Hicham         | Responsable de la Direction de coordination des projets IT (DCPIT) |                    |
| ENGELS Jérôme        | Coordinateur de projets informatiques                              |                    |
| GRAMBRAS Benoît      | Chargé de mission                                                  | +32 (0)2 413 30 90 |
| MAURER Jean-François | Chargé de mission                                                  | mode@cfwb.be       |
| ROLAND Pierre        | Assistant                                                          |                    |

Pour tout **souci de connexion** (identifiant Cerbère, mot de passe, adresse mail de contact ...), contactez l'ETNIC au 02 / 800 10 10.

Pour des précisions concernant **l'utilisation d'une application métier**, contactez le helpdesk de celle-ci (voir annexe).

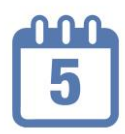

### Lexique

| Mot         | Définition                                                                                                    |
|-------------|----------------------------------------------------------------------------------------------------|
| Affiliation | Détermine le périmètre organisationnel (quel établissement ou PO) et fonctionnel (quelle fonction est exercée) d'une personne |
| Permission  | Autorise un MDP à accéder à une application métier ou à un formulaire                                                         |
| Rôle        | Selon son rôle, un GIA peut accéder à MODE et gérer tout ou partie des affiliations                                           |
| SELF        | Démarche pour créer son affiliation                                                                                           |

# L'application MODE

### 1. Comment accéder à MODE

Pour amorcer la chaîne de délégation des permissions applicatives via MODE, il est indispensable de réunir les trois conditions suivantes.

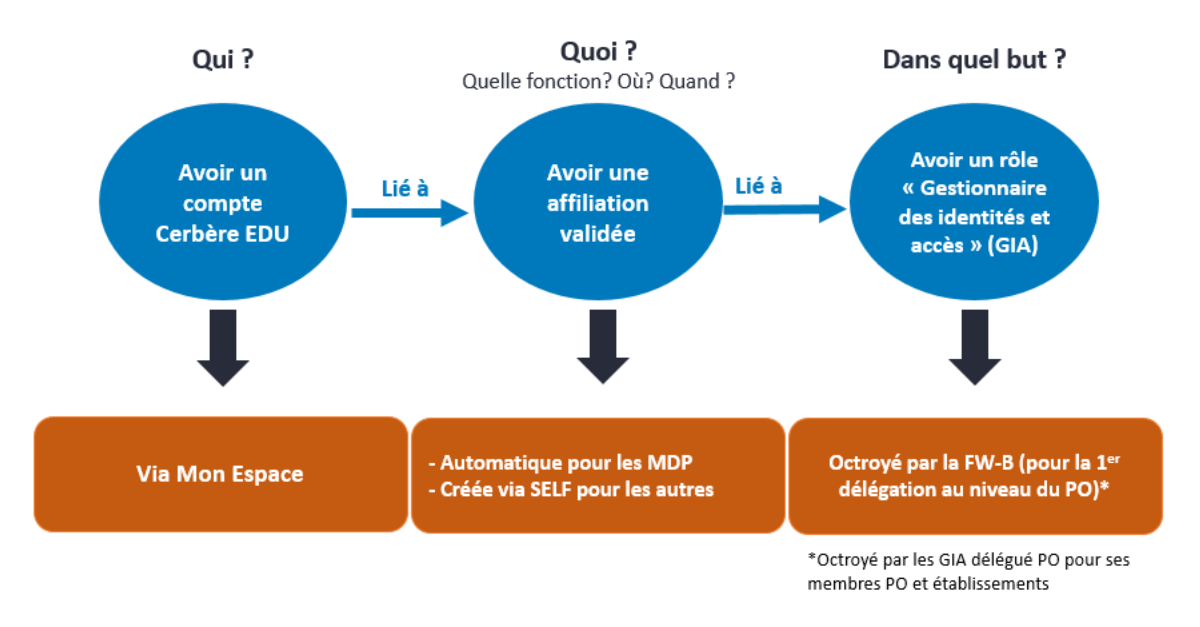

#### En pratique

 Le pouvoir organisateur désigne dans un premier temps un « Gestionnaire des Identités et Accès » (GIA délégué PO) au travers du formulaire « Identification GIA délégué PO », accessible via ce lien :

https://www.transversal.cfwb.be/eforms/portal/rest/start/idenpo.

#### -`@`-

Les PO ayant réalisé cette étape par le passé (enseignement obligatoire), ne doivent plus compléter ce formulaire (sauf s'ils souhaitent désigner une nouvelle personne).

- 2. La personne désignée GIA délégué PO se crée **une affiliation** au moyen de **la démarche SELF**, accessible depuis <u>Mon Espace</u> (cf. infographie en annexe).
- L'administration active cette affiliation et lui octroie le rôle « GIA délégué PO » L'activation de l'affiliation créera automatiquement un compte Cerbère EDU à la personne désignée par le responsable du PO.
- 4. Le « GIA délégué PO » aura alors accès à l'application MODE (depuis Mon Espace / Mes établissements / Mes applications). Il pourra y gérer les permissions applicatives des membres de son PO, des directions ou tout autre membre du personnel des établissements qu'il organise. Ces permissions doivent être octroyées ou révoquées selon les besoins et prescrits des différentes applications intégrées à MODE.

5. Le « GIA délégué PO » peut, à tout moment, déléguer d'autres rôles GIA via l'application MODE aux affiliations des membres de son PO ou aux membres des directions des établissements qu'il organise. Ceux-ci pourront alors également accéder à l'application MODE pour octroyer (ou révoquer) les permissions applicatives aux affiliations des membres des personnels de l'établissement.

Seules les permissions octroyées via l'application MODE s'affichent dans celle-ci. Les permissions octroyées via la procédure papier ne sont pas visibles dans MODE. Nous vous invitons à octroyer à nouveau ces permissions via MODE sans attendre. En effet, pour des raisons de sécurité, les « anciennes » permissions, si elles sont intégrées à MODE, seront révoquées au plus tard le 31/12/2025

### 2. Les permissions déjà intégrées à MODE

Actuellement, **pour l'enseignement non obligatoire**, les permissions suivantes doivent à présent être gérées au moyen de l'application MODE :

- CADO (accès au catalogue de formations) ;
- DDRS (accès à l'encodage des Dimona et des déclarations des risques sociaux) ;
- FASE (accès au fichier des adresses et des structures des établissements) ;
- **GESP** (accès à la gestion du personnel au menu « Extraits de paiements » et « Listings divers »).

D'autres permissions applicatives seront bientôt intégrées pour l'enseignement non obligatoire.

Nous vous invitons à consulter la liste des permissions intégrées à MODE en annexe (« Liste des helpdesks »).

L'ancienne procédure « papier » reste d'actualité lorsqu'une permission n'est pas intégrée à MODE.

### 3. Pourquoi MODE ?

L'application MODE permet au pouvoir organisateur d'avoir **une vision complète** des permissions applicatives accordées à ses membres du personnel et de les modifier lui-même **immédiatement** chaque fois que nécessaire.

L'application MODE garantit **la sécurité des données** et respecte les exigences du cadre réglementaire.

L'application MODE donne **plus d'autonomie** aux pouvoirs organisateurs et **accélère le processus** d'octroi (ou de révocations) des permissions d'accès aux applications métiers.

### 4. On vous accompagne !

#### 4.1. Documentation d'accompagnement

Une importante **documentation de support** se trouve sur la page d'accueil de MODE ou en cliquant sur ce lien : <u>https://mft.etnic.be/link/af77bff4-89df-4b6c-aaad-9090ebc236dd</u> Vous y trouverez :

- des capsules tutoriels vidéo ;
- un guide de l'utilisateur ;
- une FAQ (Questions fréquentes);
- des infographies.

#### 4.2. Accompagnement personnalisé

**Deux helpdesks** sont à votre disposition :

- l'ETNIC, en cas de difficulté d'accès (connexion), compte Cerbère, mot de passe : 02/800.10.10 ou <u>https://www.etnic.be/contact</u>;
- l'équipe de support du SGNE (utilisation de MODE, difficulté avec SELF) : 02 / 413.30.90 ou mode@cfwb.be.

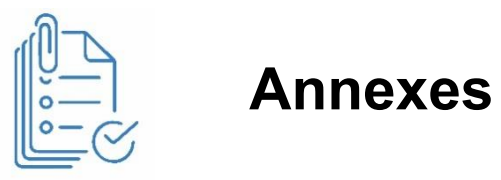

| N° | Titre de l'annexe                                            |
|----|--------------------------------------------------------------|
| 1  | Liste des helpdesks des applications métiers                 |
| 2  | SELF – Se créer une affiliation au niveau d'un PO            |
| 3  | SELF – Se créer une affiliation au niveau d'un établissement |
| 4  | Désignation d'un nouveau GIA délégué PO                      |
| 5  | Processus PO pour accéder à MODE                             |

# ANNEXES A LA CIRCULAIRE

| Circula     | Permission                                | Description                                                                                                    | Téléphone    | E-mail de contact                                | FO | SO | FSp | SSp | N oblig | ME      | DG             |
|-------------|-------------------------------------------|----------------------------------------------------------------------------------------------------|--------------|--------------------------------------------------|----|----|-----|-----|---------|---------|----------------|
|             | CADO                                      | Catalogue de l'offre de formation                                                                                                    |              |                                                  |    | SO |     |     | N obl   |         | DGEO           |
|             | CAMA - E-recours                          | Demandes d'équivalence (supérieur) ou de recours (secondaire ou CEPERI)                                                                                              | 02 690 86 80 | acces.cerbere.dgeo@cfwb.be                       |    | SO |     | SSp |         |         | DGEO<br>DGESVR |
|             | CEBSI                                     | Gestion des inscriptions/résultats au CEB<br>(uniquement pour une affiliation établissement)                                                                         | 02 690 82 23 | evaluations.externes@cfwb.be                     | FO | SO | FSp | SSp |         |         | DGPSE          |
|             | CEPU                                      | Gestion des attestations de validation des Unités d'Acquis d'Apprentissage dans le Parcours d'Enseignement Qualifiant (PEQ)                                          | 02 690 85 32 | vincent.soumoy@cfwb.be                           |    | SO |     | SSp |         |         | DGEO           |
|             | CEPU WebService                           | Gestion des attestations de validation des Unités d'Acquis d'Apprentissage dans le<br>Parcours d'Enseignement Qualifiant (PEQ)<br>(si vous utilisez CreOs ou ProEco) | 02 690 85 32 | <u>vincent.soumoy@cfwb.be</u>                    |    | SO |     | SSp |         |         | DGEO           |
|             | COGI<br>(anciennement CIRI)               | Commission de gouvernance des inscriptions                                                                                                    | 02 690 87 84 | inscription@cfwb.be                              |    | SO |     |     |         |         | DGEO           |
| <u>9377</u> | DAccE                                     | Dossier d'accompagnement de l'élève                                                                                                    | 02 690 86 00 | dacce.support@cfwb.be                            | FO |    |     |     |         | Mon Esp | DGEO           |
|             | DADI                                      | Données Authentiques des Diplomés                                                                                                    |              |                                                  |    | SO |     |     |         | Mon Esp | DGEO           |
|             | DASPA (fondamental)<br>(FIBO APAFLA)      | Encodage des résultats à l'outil d'évaluation de maîtrise de la langue                                                                                               | 02 690 83 22 | jennifer.titeux@cfwb.be                          | FO |    |     |     |         |         | DGEO           |
|             | DASPA (secondaire)<br>(FIBO APAFLA)       | Encodage des résultats à l'outil d'évaluation de maîtrise de la langue                                                                                               | 02 690 80 07 | ewa.skrzypczyk@cfwb.be                           |    | SO |     |     |         |         | DGEO           |
|             | DDRS<br>(anciennement DRSI)               | Dimona et Déclaration des Risques sociaux                                                                                                    | 02 413 35 00 | acces-gesper@cfwb.be<br>ddrs@cfwb.be             | FO | SO | FSp | SSp | N obl   | Mon Esp | DGPE           |
|             | DEROGATION                                | Formulaire de demande de dispense et de dérogation                                                                                                    |              |                                                  |    |    |     |     |         |         | DGEO           |
|             | ENEL (pas MODE)                           |                                                                                                    | 02 690 82 23 | evaluations.externes@cfwb.be                     |    |    |     |     |         |         |                |
|             | ENERGIE (formulaire)                      | Demande d'avance pour paiement des factures d'énergie<br>(n'est plus d'actualité; envoyez un email pour plus d'informations)                                         |              | avances.energie.enseignement@cfwb.be             |    |    |     |     |         |         |                |
| <u>9357</u> | E-POLE                                    | Organisation et gestion administrative et financière des pôles                                                                                                    | 02 690 86 81 | poles.territoriaux@cfwb.be                       |    |    | FSp | SSp |         |         | DGEO           |
| <u>9187</u> | EVALEXT                                   | Évaluations externes (uniquement pour une affiliation établissement)                                                                                                 | 02 690 82 23 | evaluations.externes@cfwb.be                     | FO | SO | FSp | SSp |         |         | DGPSE          |
|             | EXCLUSION (pas MODE)                      | Formulaire de signalement d'exclusion définitive (intégrée à GOSS 2)                                                                                                 | 02 690 87 70 | exclusion-inscription@cfwb.be                    |    |    |     |     |         |         | DGEO           |
|             | FASE (modif. données<br>fondamental ord.) | Fichier des Adresses et des Structures des Etablissements                                                                                                    |              | secretariat.fondamental@cfwb.be                  | FO |    |     |     |         |         | AGE            |
|             | FASE (modif. données secondaire ord.)     | Fichier des Adresses et des Structures des Etablissements                                                                                                    |              | miguel.magerat@cfwb.be<br>sylvain.dubucq@cfwb.be |    | SO |     |     |         |         | AGE            |
|             | FASE (modif. données<br>spécialisé)       | Fichier des Adresses et des Structures des Etablissements                                                                                                    |              | enseignement specialise@cfwb.be                  |    |    | FSp | SSp |         |         | AGE            |
|             | FASE (autre demande)                      | Fichier des Adresses et des Structures des Etablissements                                                                                                    |              | fase@cfwb.be                                     |    |    |     |     |         |         | AGE            |
| <u>9313</u> | GEDI-PRO (pas MODE)                       | Gestion des échanges de données et interconnexions entre les établissements, les PO et les différents services de l'Administration                                   | 02 413 35 00 | acces-gesper@cfwb.be<br>appui.ecole@cfwb.be      | FO | SO | FSp | SSp |         |         | DGPE           |
| <u>9415</u> | GESP                                      | Gestion du personnel de l'enseignement                                                                                                    | 02 413 35 00 | acces-gesper@cfwb.be                             | FO | SO | FSp | SSp | N obl   | Mon Esp | DGPE           |
|             | GEOG                                      | Gestion des adresses (s'obtient automatiquement avec COGI)                                                                                                    |              |                                                  |    |    |     |     |         |         |                |
|             | GOSS 2 (secondaire)                       | Gestion des structures et du cadre de l'enseignement secondaire ordinaire                                                                                            | 02 690 86 55 | michel.chavee@cfwb.be                            |    | SO |     |     |         | Mon Esp | DGEO           |
| 7697        | HAPPI (pas MODE)                          | Hybridation des apprentissages interactifs                                                                                                    |              | happi@cfwb.be                                    | FO | SO | FSp | SSp |         |         |                |

| Circula     | Permission                 | Description                                                                     | Téléphone     | E-mail de contact                  | FO | SO | FSp | SSp | N oblig | ME       | DG    |
|-------------|----------------------------|---------------------------------------------------------------------------------|---------------|------------------------------------|----|----|-----|-----|---------|----------|-------|
|             | INTESPEC                   | Capital-périodes complémentaire octroyé aux écoles d'enseignement spécialisé    | 02 690 84 07  | integration enocialize Octub be    |    |    | ESp | 550 |         |          | DCEO  |
|             | (ex INTEGRATION)           | pratiquant l'intégration                                                        | 02 690 86 20  | Integration_specialise@crwb.be     |    |    | гэр | ssp |         |          | DGEO  |
|             | MANOLO                     | Subventions des ouvrages scolaires (Manuels, logiciels et outils pédagogiques)  | 02 690 86 78  | manolo@cfwb.be                     | FO | SO | FSp | SSp |         |          | DGEO  |
| <u>9146</u> | OAD                        | Outil d'aide à la décision                                                      | 02 690 81 16  | pilotage.oqmt@cfwb.be              |    |    |     |     |         |          |       |
|             | OBSI                       | Gestion des signalements d'absentéisme des élèves                               | 02 690 86 56  | helpdesk.obsi@cfwb.be              | FO | SO | FSp | SSp |         | Mon Esp  | DGEO  |
|             | ONEL                       | Contrôle de l'octroi de l'indemnité pour l'achat d'un outil numérique           |               | info@mes-outils-numeriques.cfwb.be |    | SO |     | SSp |         |          | DGEO  |
|             | PECA                       | Parcours d'éducation culturel et artistique                                     | 0492 15 47 41 | charlotte.moureau@cfwb.be          |    |    |     |     |         |          | AGC   |
|             | PILOTAGE                   | Plans de pilotage - Dispositifs d'ajustement                                    | 02 690 82 95  | plandepilotage@cfwb.be             | FO | SO | FSp | SSp |         |          | DGPSE |
|             | PLAF                       | Places disponibles dans l'enseignement fondamental                              | 02 690 85 47  | laura.bietheres@cfwb.be            | FO |    | FSp |     |         | Mon Esp  | DGEO  |
|             | PLAS                       | fait partie de GOSS 2                                                           | 02 690 85 47  | laura.bietheres@cfwb.be            |    | SO |     | SSp |         |          |       |
|             | PLATRA                     | Plateforme de transmission de fichiers                                          | 02 690 82 23  | evaluations.externes@cfwb.be       |    |    |     |     |         |          | DGPSE |
|             |                            | Primo-recrutement (écoles)                                                      | 02 412 26 50  | primowah pa@cfwh ha                |    |    |     |     |         |          |       |
|             | PRIMOWEB (pas MODE)        | (uniquement avec le compte collectif du PO ou de l'établissement)               | 02 415 50 50  | printoweb-po@crwb.be               |    |    |     |     |         |          |       |
|             | PRIMOWEB (pas MODE)        | Primo-recrutement (particuliers)                                                | 02 413 37 10  | primoweb-po@cfwb.be                |    |    |     |     |         |          |       |
|             | DRIM()/ER (fondomental)    | Gestion des structures et du cadre de l'enseignement fondamental ordinaire (pas | 02 600 84 12  | corretariat fondamental@cfub.ba    | 50 |    |     |     |         | Mon Ecn  | DCEO  |
|             | PRIMVER (IOIIdamental)     | PRIMVER PO et PRIMVER Ecole à la même personne)                                 | 02 090 84 13  | secretariat.iondamental@crwb.be    | FU |    |     |     |         | NION ESP | DGLO  |
|             | PUERI                      | Gestion des recrutements des puériculteurs·trices (uniquement pour PO)          | 02 413 25 83  | cellelege@cfwb.be                  |    |    |     |     |         |          | DGPE  |
| <u>9120</u> | RAVEL                      | Intervention dans les frais de déplacement des membres du personnel             | 02 690 88 10  | fraisdetransport@cfwb.be           | FO | SO | FSp | SSp |         | Mon Esp  | DGEO  |
|             | REINSCRIPTION (formulaire) | Formulaire de signalement d'inscription d'un élève exclu                        | 02 690 87 70  | exclusion-inscription@cfwb.be      | FO | SO | FSp | SSp |         |          |       |
|             |                            | Signalétique et inscriptions des élèves                                         | 00 000 00 55  |                                    |    |    | =0  |     |         |          |       |
|             | SIEL                       | (si vous n'utilisez <u>pas</u> CreOs ou ProEco)                                 | 02 690 82 55  | trancois.lapalombara@ctwb.be       | FO | 50 | FSp | SSp |         | Mon Esp  | DGEO  |
|             | SIEL WebService            | Signalétique et inscriptions des élèves (si vous utilisez CreOs ou ProEco)      | 02 690 82 55  | francois.lapalombara@cfwb.be       | FO | SO | FSp | SSp |         |          | DGEO  |
|             | SM (ordinaire)             | Surveillance de midi                                                            | 02 690 84 18  | geraldine.wiseur@cfwb.be           | FO |    |     |     |         | Mon Esp  | DGEO  |
|             | SM (spécialisé)            | Surveillance de midi                                                            |               | marie.bormann@cfwb.be              |    |    | FSp |     |         | Mon Esp  | DGEO  |
| <u>9203</u> | SPES                       | Structure pour l'Enseignement spécialisé (grille horaire actuellement)          | 02 960 83 99  | spes@cfwb.be                       |    |    |     | Ssp |         | Mon Esp  | DGEO  |
|             | VALEXU (pas MODE)          | Gestion des valorisations des expériences utiles (second. et ens. pour adultes) | 02 690 80 83  | <u>valexu@cfwb.be</u>              |    | SO |     | Ssp |         |          | DGPE  |
|             | VIOLENCE                   | Le formulaire VIOLENCE n'est plus utilisé (infos: voir EXCLUSION)               | 02 690 87 70  | exclusion-inscription@cfwb.be      |    |    |     |     |         |          | DGEO  |

|       | Autres helpdesks    | Description                                                               | téléphone    | e-mail                     |
|-------|---------------------|---------------------------------------------------------------------------|--------------|----------------------------|
| ETNIC | MON ESPACE (FW-B)   | Le guichet électronique de la Fédération Wallonie-Bruxelles               | 02 800 10 10 | support@etnic.be           |
|       | Identifiant CERBERE | Identifiants permettant l'accès aux applicatifs métiers de l'enseignement | 02 800 10 10 | support@etnic.be           |
|       | CreOs               | Plateforme destinée à la gestion scolaire                                 | 04 277 07 45 | creos@cecp.be              |
|       | ProEco-Scolares     | Logiciel destiné à la gestion administrative des établissements scolaires | 02 256 72 00 | helpdesk@scolares.be       |
| WBE   | GIA WBE             | Qui contacter si votre établissement fait partie de WBE                   |              | acces.applications@w-b-ebe |
|       | MODE                | Modèle de délégation - Gestion des identités et des accès                 | 02 413 30 90 | mode@cfwb.be               |

Numéro général FW-B : 02 / 413 3000

Toutes les applications sont accessibles depuis le Portail applicatif (sauf MODE et DAccE) Certaines applications sont également accessibles depuis Mon Espace / Mes établissements / Mes applications

## SELF : se créer une nouvelle affiliation (pour agir au niveau du PO)

Il est toujours possible de se créer une affiliation manuellement grâce à la démarche SELF. (Mon Espace / Citoyen pour les non-enseignants ; Mon Espace / Ma carrière pour les enseignants)

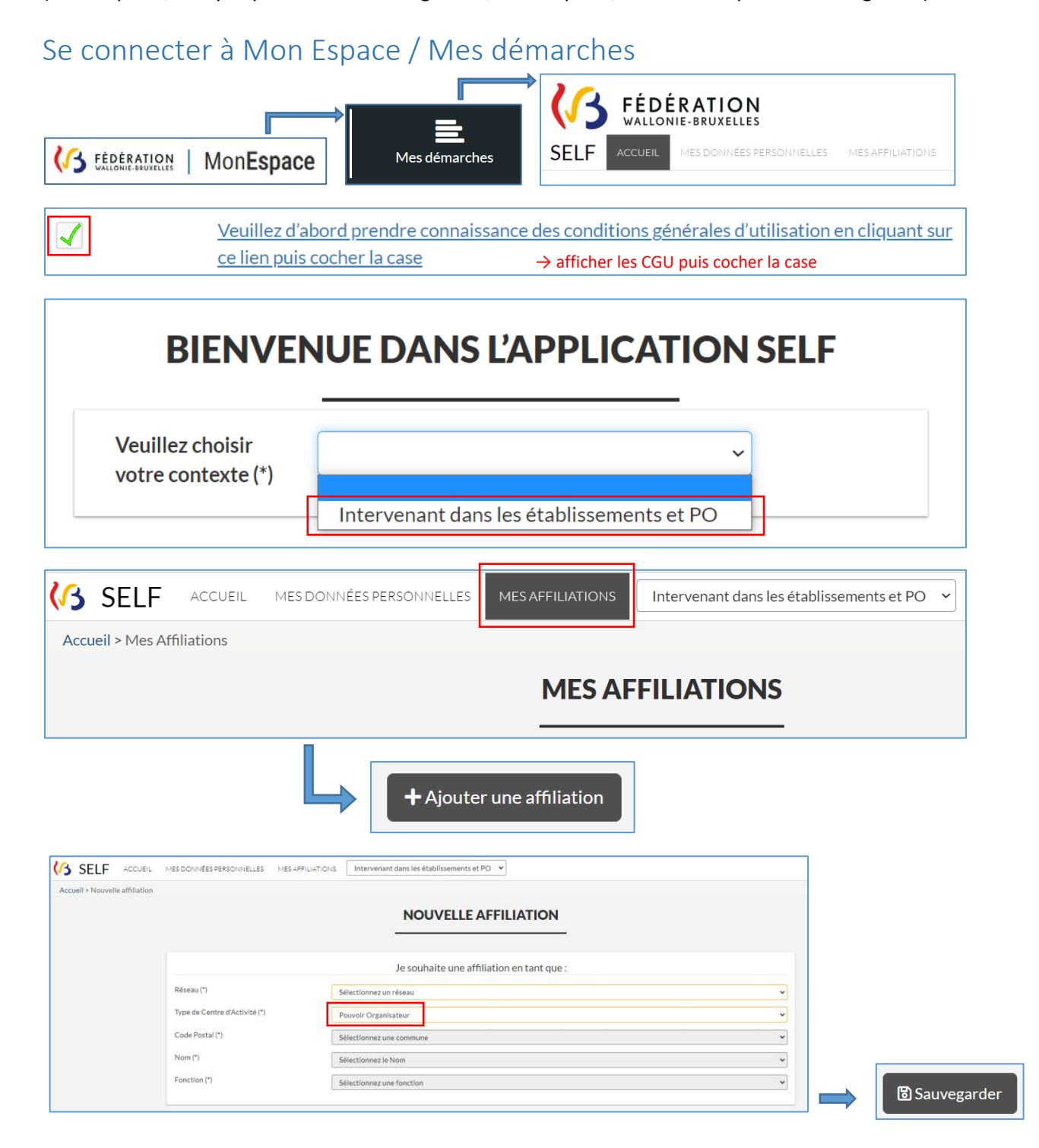

Pour rappel, une direction qui doit agir au niveau de son PO doit se créer une nouvelle affiliation <u>au</u> <u>niveau du PO</u>, en supplément à son affiliation au niveau de son établissement, déjà existante.

# SELF : se créer une nouvelle affiliation (pour agir au niveau du PO)

Vous accèderez à la démarche SELF depuis Mon Espace : https://monespace.fw-b.be/

Si vous n'avez pas de numéro matricule enseignement, Mon Espace ne vous proposera qu'un seul tableau de bord : « Citoyen ».

Le lien vers la démarche SELF s'affiche généralement sur le premier écran. Si ce n'est pas le cas, cliquez sur l'onglet « Mes démarches » pour le retrouver.

| 202                 | Mes Espaces / Citoyen / Mon tableau de bord                                                          |                                                                              | <b>≜</b> ⊅                         |  |  |  |
|---------------------|----------------------------------------------------------------------------------------------------|------------------------------------------------------------------------------|------------------------------------|--|--|--|
| CITOYEN             |                                                                                                    | MON TABLEAU DE BORD                                                          |                                    |  |  |  |
| Sector Mon profil   | Mes dossiers                                                                                         | Mes documents                                                                | Mes notifications                  |  |  |  |
| Mon tableau de bord |                                                                                                    | È                                                                            |                                    |  |  |  |
| Mes dossiers        | Aucun élément                                                                                        | Aucun élément                                                                | Aucun élément                      |  |  |  |
| Mes documents       |                                                                                                    |                                                                              |                                    |  |  |  |
| Hes applications    | Consulter tous les dossiers                                                                          | Consulter tous les documents                                                 | Consulter toutes les notifications |  |  |  |
|                     | ■ Démarches disponibles                                                                              |                                                                              |                                    |  |  |  |
| Mes démarch         | AGS - ADEPS : Demander un Pass Points Verts po                                                       | GS - ADEPS : Demander un Pass Points Verts pour participer aux marches Adeps |                                    |  |  |  |
| <b>A</b>            | Accéder à SELF pour renseigner les données d'affi                                                    | liation des membres des personnels de l'enseignement et                      | des Pouvoirs organisateurs         |  |  |  |
| Mes notifications   | Bénéficier d'une allocation d'études (= bourse d'études) dans l'enseignement secondaire ou supérieur |                                                                              |                                    |  |  |  |
|                     | Consulter le Dossier d'Accompagnement de l'Élèv                                                      | Consulter le Dossier d'Accompagnement de l'Élève (DAccE)                     |                                    |  |  |  |

Si vous avez un numéro matricule enseignement, la démarche SELF se trouvera dans votre tableau de bord « Professionnel de l'enseignement » ou « Professionnel de l'enseignement / Ma Carrière » si vous aviez déjà une affiliation créée ailleurs.

### SELF : se créer une nouvelle affiliation (au niveau de l'établissement)

Il est toujours possible de se créer une affiliation manuellement grâce à la démarche SELF. (Mon Espace / Citoyen pour les non-enseignants ; Mon Espace / Ma carrière pour les enseignants)

#### Se connecter à Mon Espace / Mes démarches

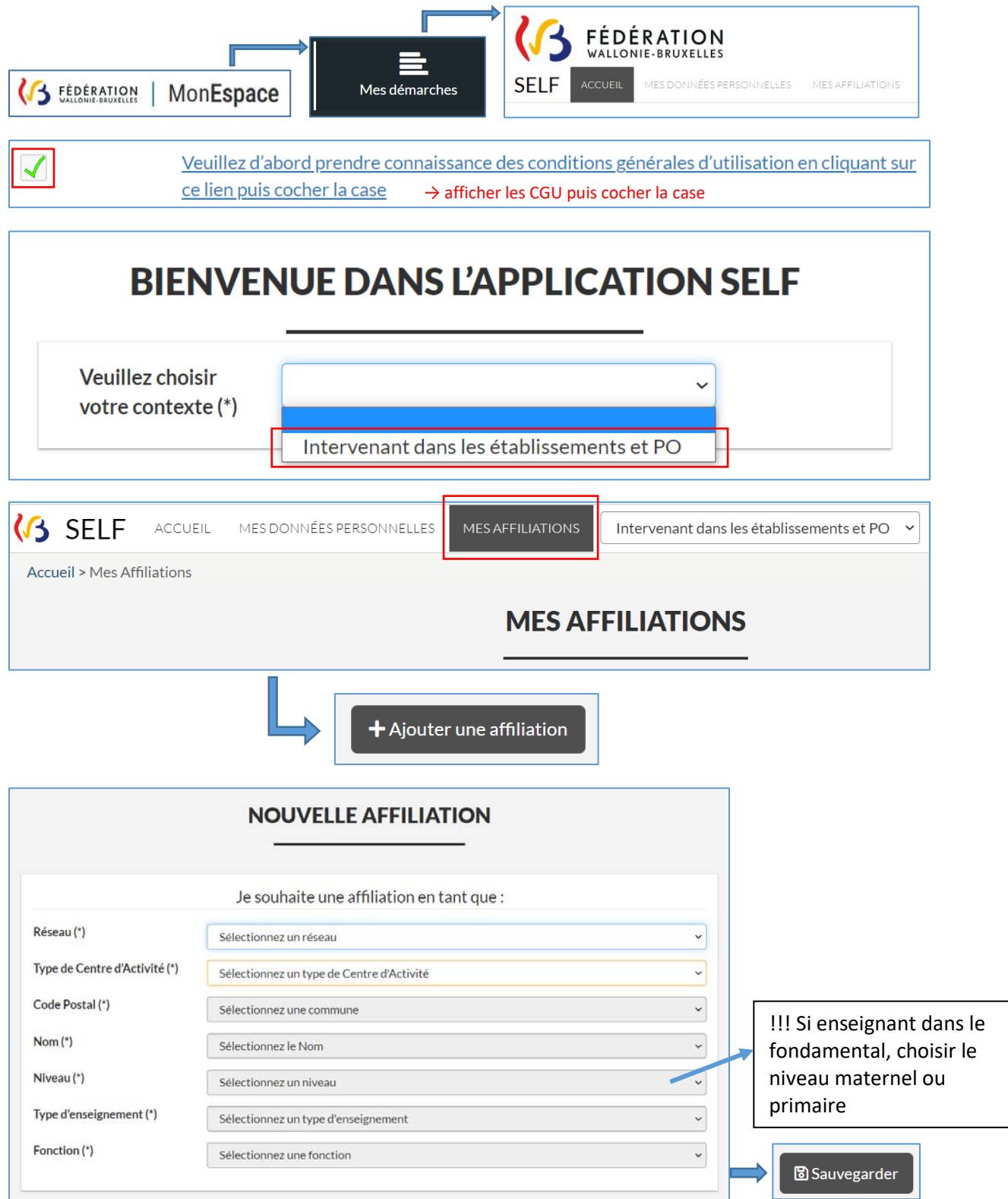

### Désignation d'un nouveau Gestionnaire<sup>1</sup> des Identités et Accès délégué PO (GIA délégué PO)

| Je, soussigné∙e                                       | 2,  |
|-------------------------------------------------------|-----|
| responsable du Pouvoir Organisateur                   | .3  |
| dont le numéro FASE <u>PO</u> est (email de contact : | .). |

#### désigne

Madame – Monsieur<sup>4</sup>.....<sup>5</sup> 

pour assurer le rôle de Gestionnaire des Identités et Accès délégué PO (GIA délégué PO)

pour l'ensemble du Pouvoir Organisateur que je représente.

□ Le rôle GIA délégué PO de ......<sup>6</sup> doit être conservé.

□ Le rôle GIA délégué PO de ......<sup>7</sup> doit être révoqué. (le rôle sera révoqué mais les permissions octroyées seront conservées)

L'affiliation de .....<sup>8</sup> doit être révoquée. (par conséquent, le rôle sera révoqué et les permissions octroyées à cette affiliation seront révoquées)

(maximum 2 GIA délégués PO pour un Pouvoir Organisateur)

Fait à ....../...../......

Signature du responsable du PO :

Ce document est à joindre au formulaire de désignation du GIA délégué PO ou à renvoyer à mode@cfwb.be en indiquant en objet le FASE PO et en joignant également le scan de la carte d'identité du nouveau GIA délégué PO.

Pour rappel : la nouvelle personne désignée doit se créer une affiliation au niveau du PO (démarche SELF).

Attention : Si une direction d'établissement est désignée GIA délégué PO, il est obligatoire qu'une autre personne ait un rôle GIA au niveau du PO. Cette deuxième personne pourra gérer l'affiliation de la direction au niveau de l'établissement. En effet, MODE ne permet pas de gérer sa propre affiliation.

<sup>&</sup>lt;sup>1</sup> Seul le rôle GIA délégué PO doit être octroyé par l'Administration. Une fois ce rôle octroyé, pour l'aider dans sa tâche, le GIA délégué PO pourra, de façon autonome, attribuer d'autres rôles de GIA.

<sup>&</sup>lt;sup>2</sup> Écrire le nom et le prénom du responsable du Pouvoir Organisateur.

<sup>&</sup>lt;sup>3</sup> Écrire le nom officiel du Pouvoir Organisateur tel que repris sur la preuve de constitution du PO.

<sup>&</sup>lt;sup>4</sup> Biffer la mention inutile.

<sup>&</sup>lt;sup>5</sup> Écrire le nom et le prénom de la personne désignée comme GIA délégué PO.

<sup>&</sup>lt;sup>6</sup> Écrire le nom et le prénom du GIA délégué PO actuel qui doit conserver ce rôle.

<sup>&</sup>lt;sup>7</sup> Écrire le nom et le prénom du GIA délégué PO actuel s'il ne doit pas conserver ce rôle (ses permissions seront conservées).

<sup>&</sup>lt;sup>8</sup> Écrire le nom et le prénom du GIA délégué PO actuel dont l'affiliation doit être révoquée (le rôle GIA délégué PO sera révoqué et ses permissions seront révoquées également). V4 – mai 2024

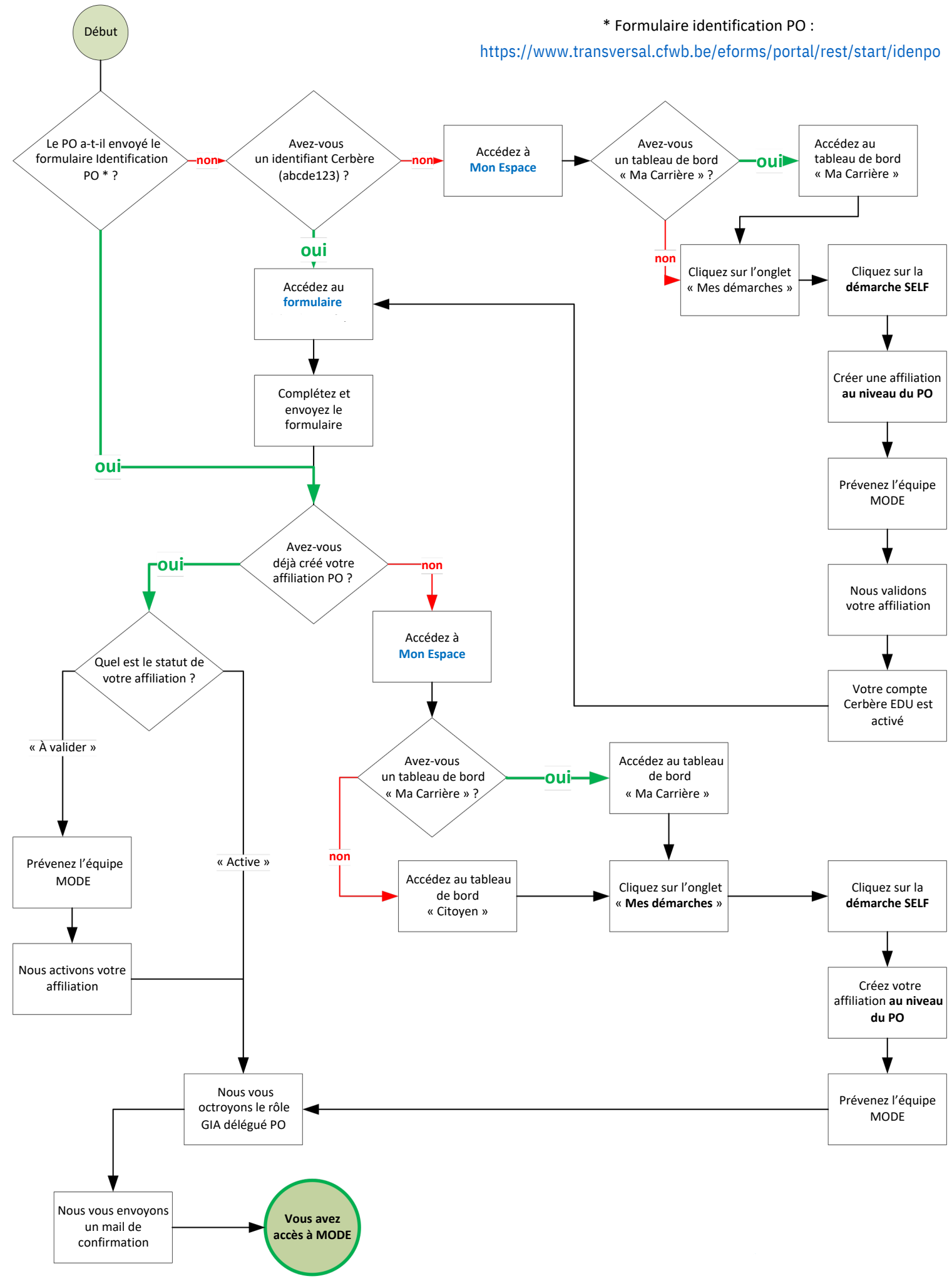

Helpdesk : mode@cfwb.be ou 02/413.30.90 Supports à disposition ici